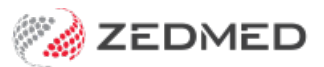

## Script Details screen

Last Modified on 28/11/2022 11:40 am AEDT

When creating a script of any kind, you will need to review the different fields on the **Script Details** screen. This article explains all of the fields available. These fields are pre-populated based on the drug selected. Not all of the information will be relevant, and there are no mandatory fields.

Script Details screen fields:

- 1. **Regular Use, PRN**, or **Short Term** use of the drug will be selected according to the MIMS default, but can be changed.
- 2. Quantity displays the number of packs, as well as the units per pack (according to MIMS) and is editable.
- 3. Repeats used to set the number of repeats with the maximum number set by MIMS.
- 4. Script Date automatically assumes today's date, and the Medicine estimated to last until (or *expiry*) and Warn me to renew script after dates will update accordingly.

All of these dates can be manually updated, and the **Warn me to renew script after** option can be enabled either by manually setting the corresponding date or ticking the corresponding checkbox.

- 5. Hide from display (archive) if not current ticking this means that the drug won't be readily visible in the patient's Summary Views when it's no longer current.
- 6. The PBS Status can be set, between Private, PBS / RPBS, RPBS, PBS, or Section 100
- 7. **Drug Notes** used to add further information regarding the prescription, which can then also be added to your current encounter by selecting **Add to encounter notes**.
- 8. MIMS P.I doctor information and MIMS C.M.I patient information documentation is available, except when prescribing generic drugs, by selecting the corresponding button.
- 9. Add to Favourite adds the prescription to your favourites list with all of the details currently entered. This is useful for a drug that's frequently prescribed for the patient.
- 10. Add to History adds the prescription details to the patient's history, regardless of whether it's actually prescribed during this encounter. This is used to enter any medications the patient is taking that were not prescribed by the doctor.
- 11. Active Script List The Upload script to Active Script List option appears if the patient has an active Active Script List (ASL). The box is selected by default and means scripts submitted electronically will be added to the ASL, including paper-based ETP scripts and electronic prescriptions. This function does not transfer any other patient information.

| Hide from display (archive) if not current | Medicine estimated to last until | 15/09/2020 |  |
|--------------------------------------------|----------------------------------|------------|--|
| Upload script to Active Script List        | Warn me to renew script after    | 15/09/2020 |  |
| Drug Notes                                 |                                  |            |  |

- 12. Authority this box is ticked if the prescription requires Authority Approval for the PBS. The tick is to advise that Authority Approval will be prompted for. Removing the tick will not stop the Authority Approval screen opening.
- 13. **Reg24** tick this box (if required) for a patient that is eligible for repeats under Reg24. This will add the text Reg.24 to the script. To learn more, see the government's **Regulation 24 guidance**.

Script No: 200161 Metformin hydrochloride 1000mg Modified Release Tablet 1000mg [60] TAKE 1 BID Qty: 1\*60 Repeats:5. Reg.24 \_\_\_\_1 Item(s) \_\_\_\_\_

14. Brand Substitution NOT Permitted - ticking the box makes brand substation unavailable for generic drug selections

| 0                                                                                                    |           |                                  |                                                  | Script De                                                              | tails 📃 🗖 🗙                                                                                                    |  |
|----------------------------------------------------------------------------------------------------|-----------|----------------------------------|--------------------------------------------------|------------------------------------------------------------------------|----------------------------------------------------------------------------------------------------|--|
| Paracetamol 500mg Coated Tablet 500mg [20] You selected: Panadol Tablets 500mg [20]                                                                                                    |           |                                  |                                                  |                                                                        |                                                                                                    |  |
| Dosage                                                                                                    | -         |                                  | Frequency                                        | Instructions                                                           | MIMS Reference Information                                                                                                    |  |
| Half a capsule                                                                                                    |           | after meals<br>morning and night | MIMS Dosage                                      |                                                                        |                                                                                                    |  |
| 1                                                                                                    | 2         | 3                                | puff<br>tablet<br>2 times a day<br>3 times a day | as directed<br>as needed<br>at night<br>before meals<br>in the morning | Admin with water, other nuid every 4-6 hrs as nec. Use lowest effective dose<br>for shortest poss duration. Adults, children > 12 yrs: 500-1000 mg (1-2 tabs);<br>max 4 g (8 tabs)/day. Children 7-12 yrs: 250-500 mg ( 1/2-1 tab); max 2 g (4<br>tabs)/day |  |
| 4                                                                                                    | 5         | 6                                | 4 times a day<br>every 4 hours                   |                                                                        |                                                                                                    |  |
| 7                                                                                                    | 8         | 9                                | every 6 hours<br>once a day<br>weekly            |                                                                        |                                                                                                    |  |
| Clr                                                                                                    | 0         | 00                               |                                                  |                                                                        | Drug Use                                                                                                    |  |
|                                                                                                    | Calculato | or                               |                                                  |                                                                        | Analgesic, antipyretic. Temporary relief of pain (ind period, sinus), discomfort<br>assoc with headache (ind migraine, tension), backache, toothache, muscular ache,<br>arthritis (ind osteo), cold, flu symptoms; fever                                    |  |
| Dosage Full Text                                                                                                    |           |                                  |                                                  |                                                                        | Authority/RB/Sec100 Indication                                                                                                    |  |
| Take1 tablet twice a day before meals       Image: State of the state of the stateo |           |                                  |                                                  |                                                                        |                                                                                                    |  |
| Regular Use     O PRN     Chort Term                                                                                                    |           |                                  |                                                  |                                                                        |                                                                                                    |  |
| Quantity 1*20 Repeats 0 PBS does not allow repeats                                                                                                    |           |                                  |                                                  |                                                                        |                                                                                                    |  |
| Script Date: 14/09/2021 PBS Status PBS Status PBS Status PBS / f Private O PBS / f                                                                                                    |           |                                  |                                                  |                                                                        | PBS Status  PBS / RPBS / RPBS O RPBS O PBS O Section 100                                                                                                    |  |
| Warn me to renew script after 05/10/2021  Reg24  Indude Brand on Script                                                                                                    |           |                                  |                                                  |                                                                        |                                                                                                    |  |
| Drug Notes                                                                                                    |           |                                  |                                                  |                                                                        |                                                                                                    |  |
| Add to encounter notes                                                                                                    |           |                                  |                                                  |                                                                        |                                                                                                    |  |
| M MIMS P.I. M MIMS C.M.I. Add Favourite Add to History                                                                                                    |           |                                  |                                                  |                                                                        |                                                                                                    |  |